## <u>របៀបង្កើតហ្គេមពស់តាម ស៊ីស្ពាប</u>

1. ជានំបូងសូមលោកអ្នកបើកម្មវិធី Microsoft Studio => File (Menu) => New => Project

(Ctrl+Shif+N) => ជ្រើសរើសយក Visual C# => Windows Forms Application =>

ដាក់ឈ្មោះ Form => ជាចុងក្រោយចុច OK

| New Project                   | 2.                                     | ? ×                                    |
|-------------------------------|----------------------------------------|----------------------------------------|
| Recent Templates              | .NET Framework 3.5   Sort by: Default  | Search Installed Templates             |
| Installed Templates           | Windows Forms Application              | Visual C# Type: Visual C#              |
| Visual C# 9                   | WPF Application                        | Visual C# Windows Forms user interface |
| Web                           | Console Application                    | Visual C#                              |
| ▷ Office =<br>Cloud           | ASP.NET Web Application                | Visual C#                              |
| Reporting SharePoint          | Class Library                          | Visual C#                              |
| Silverlight                   | ASP.NET MVC 2 Web Application          | Visual C#                              |
| WCF                           | Silverlight Application                | Visual C#                              |
|                               | Silverlight Class Library              | Visual C#                              |
|                               | MCE Papies Application                 | Visual C#                              |
| Name: Snake Game              | ្វា                                    |                                        |
| Location: C:\Users\Administ   | rator\Desktop\Deal_or_No2060934172007\ | ▼ Browse                               |
| Solution: Create new solution | n                                      | •                                      |
| Solution name: Snake Game     |                                        | Create directory for solution          |
|                               |                                        | Add to source control                  |
|                               |                                        | OK Cancel                              |

## បន្ទាប់មសូមលោកអ្នកកំណត់ត្រង់ Properties

| Text            | Snake Game |
|-----------------|------------|
| Double Buffered | True       |

| $\triangleright$ | Font                                                                                    | Microsoft Sans Serif, 8.25pt                                 |  |  |  |
|------------------|-----------------------------------------------------------------------------------------|--------------------------------------------------------------|--|--|--|
|                  | ForeColor                                                                               | ControlText                                                  |  |  |  |
|                  | FormBorderStyle                                                                         | Sizable                                                      |  |  |  |
| [                | RightToLeft                                                                             | No                                                           |  |  |  |
|                  | RightToLeftLayout                                                                       | False                                                        |  |  |  |
|                  | Text                                                                                    | Snake Game                                                   |  |  |  |
|                  | Lie al Malti Originalia                                                                 |                                                              |  |  |  |
|                  | UsewaltGursor                                                                           | False                                                        |  |  |  |
| ⊿                | Behavior                                                                                | False                                                        |  |  |  |
| 4                | Behavior           AllowDrop                                                            | False                                                        |  |  |  |
| 4                | Behavior           AllowDrop           AutoValidate                                     | False<br>EnablePreventFocusChange                            |  |  |  |
| 4                | AllowDrop<br>AutoValidate<br>ContextMenuStrip                                           | False<br>EnablePreventFocusChange<br>(none)                  |  |  |  |
| 4                | Behavior       AllowDrop       AutoValidate       ContextMenuStrip       DoubleBuffered | False<br>False<br>EnablePreventFocusChange<br>(none)<br>True |  |  |  |

បន្ទាប់មកសូមលោកអ្នកចុច Even ត្រង់ Properties ហើយចុចពីរងងលើ KeyDown និង Paint

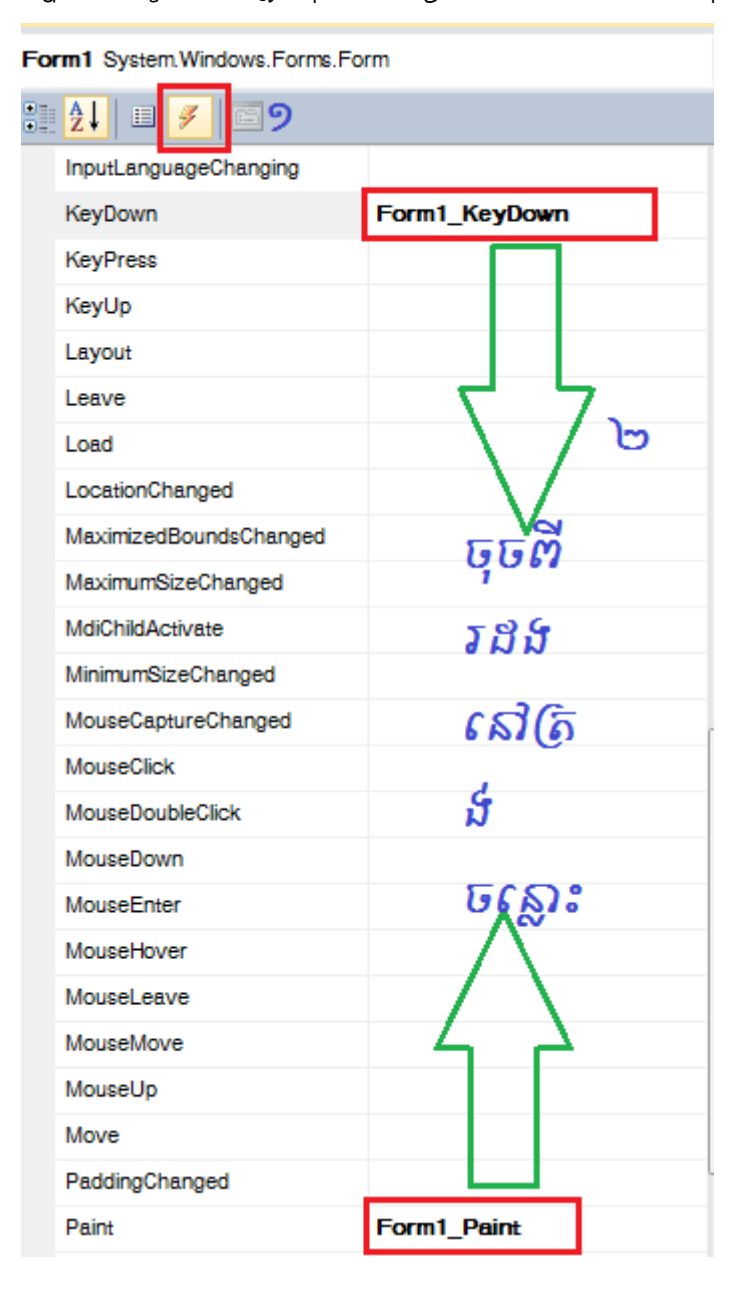

| Add New Item - Snake Game | 1.0.0       | 100.00                        |                 |   |                            | ? ×    |
|---------------------------|-------------|-------------------------------|-----------------|---|----------------------------|--------|
| Installed Templates       | Sort by: De | fault 🔹 🔝                     |                 |   | Search Installed Templates | Q      |
| Visual C# Items 2<br>Code | ct ci       | lass                          | Visual C# Items | * | Type: Visual C# Items      |        |
| Data<br>General           | i 🛃 🔤       | tterface                      | Visual C# Items | ш |                            |        |
| Web                       | W           | /indows Form                  | Visual C# Items |   |                            |        |
| Windows Forms<br>WPF      |             | iser Control                  | Visual C# Items |   |                            |        |
| Reporting<br>Workflow     | <b>H</b> •  | omponent Class                | Visual C# Items |   |                            |        |
| Online Templates          | 🛌 u         | Iser Control (WPF)            | Visual C# Items |   |                            |        |
|                           | A           | bout Box                      | Visual C# Items |   |                            |        |
|                           | A           | DO.NET Entity Data Model      | Visual C# Items |   |                            |        |
|                           | A           | pplication Configuration File | Visual C# Items |   |                            |        |
|                           | 🐁 A         | pplication Manifest File      | Visual C# Items |   |                            |        |
|                           | C# A        | ssembly Information File      | Visual C# Items | - |                            |        |
| Name: Snake 🕞             |             |                               |                 |   | ണ                          |        |
|                           |             |                               |                 |   | Add                        | Cancel |

2. ចុច Project (Menu) => Add Class => រើសយក Class => ដាក់ឈ្មោះ Class => Add

3. បន្ទាប់មកសូមសរសេរកូងនៅលើ Class ដែលយើងទើបតែបង្កើតងូចខាងក្រោម

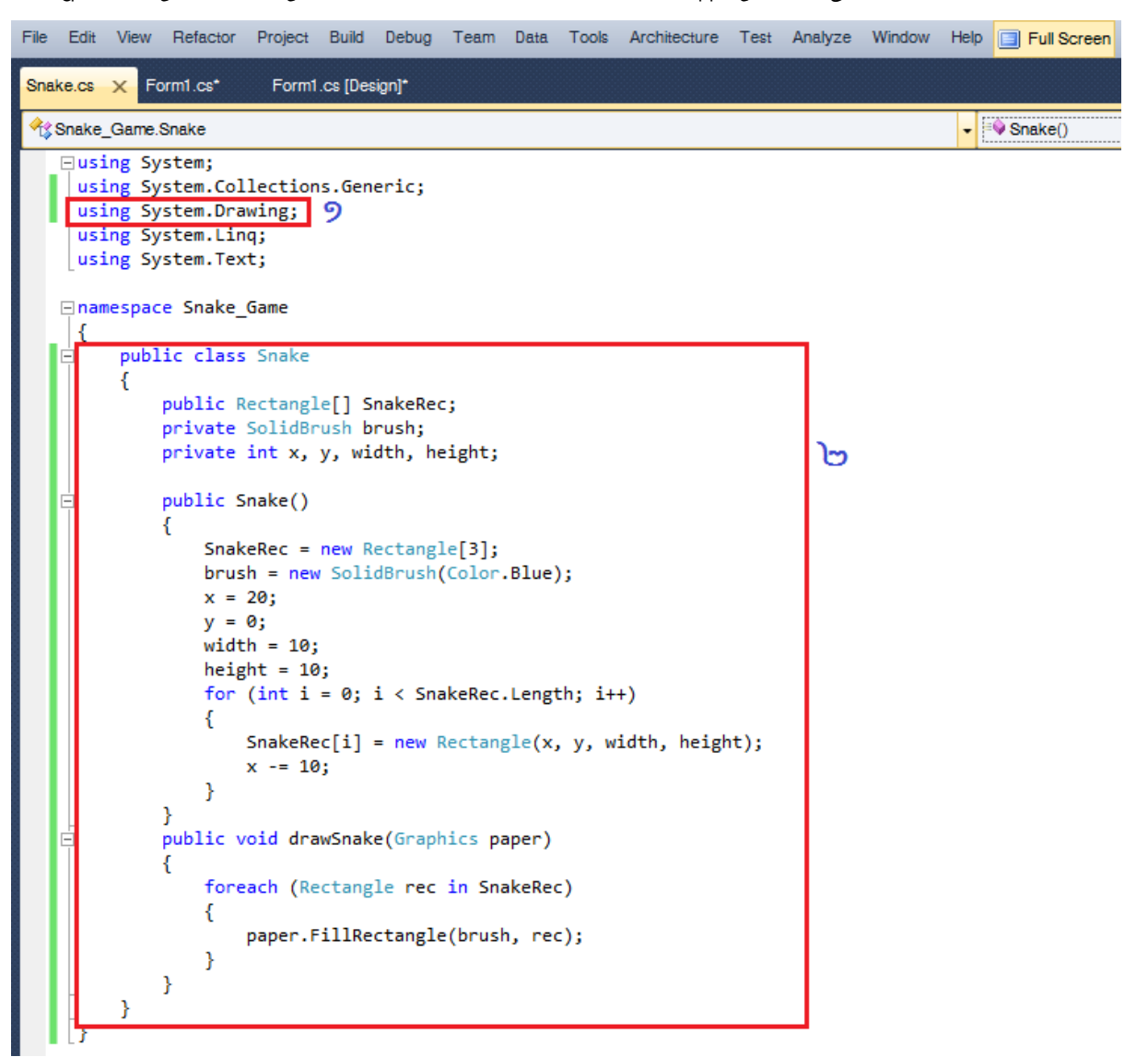

4. បន្ទាប់មកទៀតសូមទៅសរសេរកូងនៅលើ Form ដូចខាងក្រោម

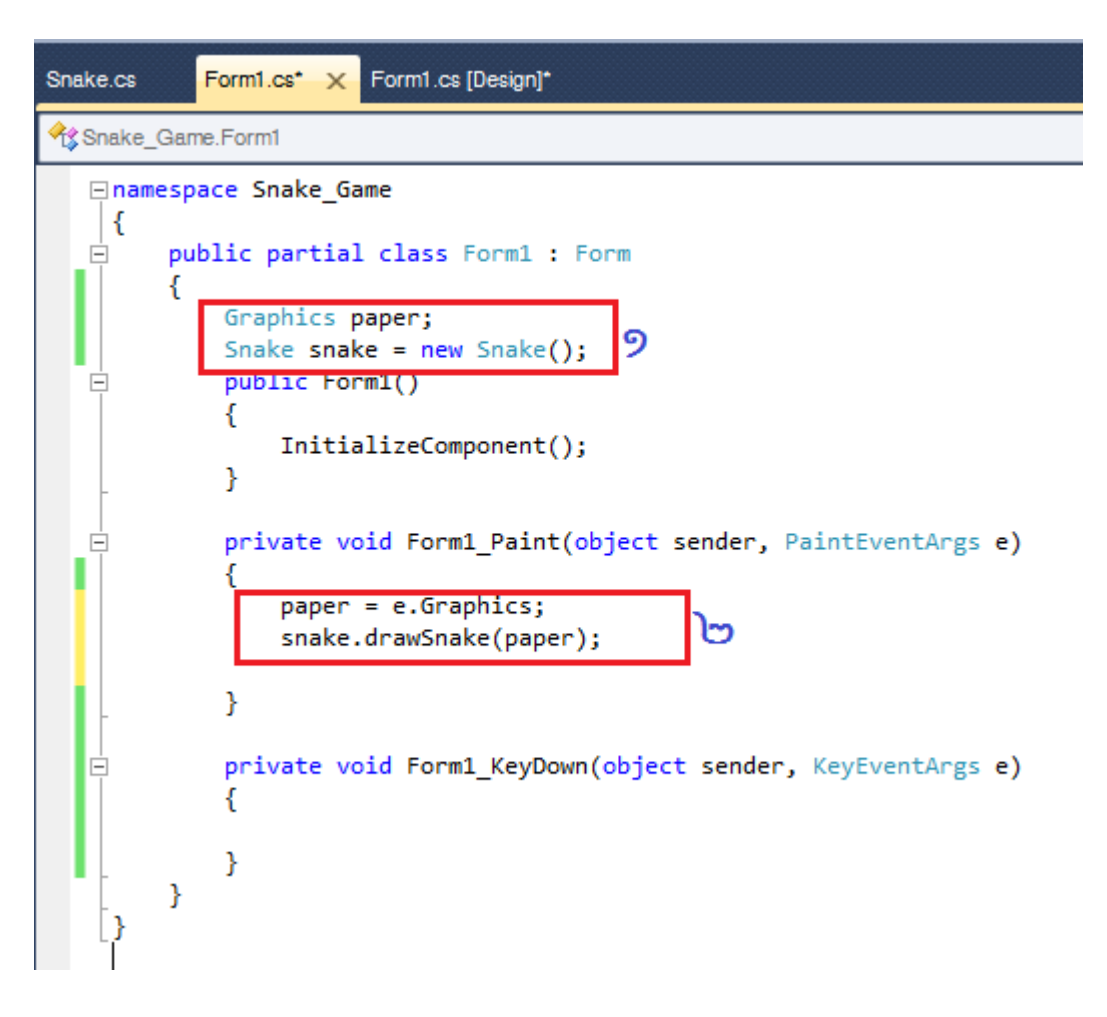

ជាចុងក្រោយសូមអ្នកដំណើរការ ដោយចុច Build (Menu) => Start Debugging ឬ Key (F5)

នោះលោកអ្នកអ្នកនឹងបានលទ្ធផលភ្លិចរូបខាងក្រោម

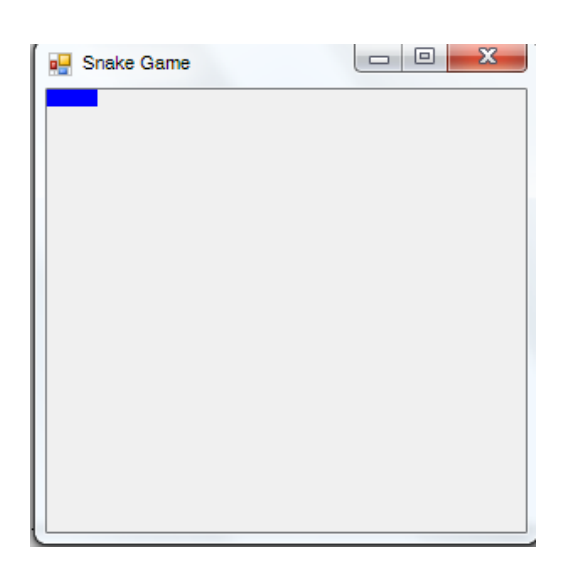